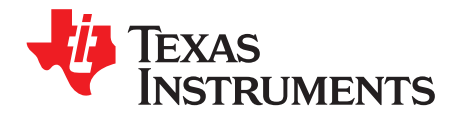

# LMR36520AEVM User's Guide

The Texas Instruments LMR36520 EVM evaluation module (EVM) helps designers evaluate the operation and performance of the LMR36520 buck regulator. The LMR36520 is a family of easy-to-use synchronous step-down DC/DC converters capable of driving up to 2 A of load current from an input voltage of 4.2 V to 65 V. The LMR36520 EVM features a selectable output voltage of 3.3 V or 5 V and a switching frequency of 400 kHz. See the *LMR36520 4.2-V to 60-V, 1.5-A Ultra-small Synchronous Step-down Converter Data Sheet* for additional features, detailed description, and available options.

Table 1 shows the EVM options.

| EVM          | DEVICE        | FREQUENCY / OUTPUT CURRENT |
|--------------|---------------|----------------------------|
| LMR36520AEVM | LMR36520ADDAR | 400 kHz / 2A               |

**Table 1. Device and Package Configurations** 

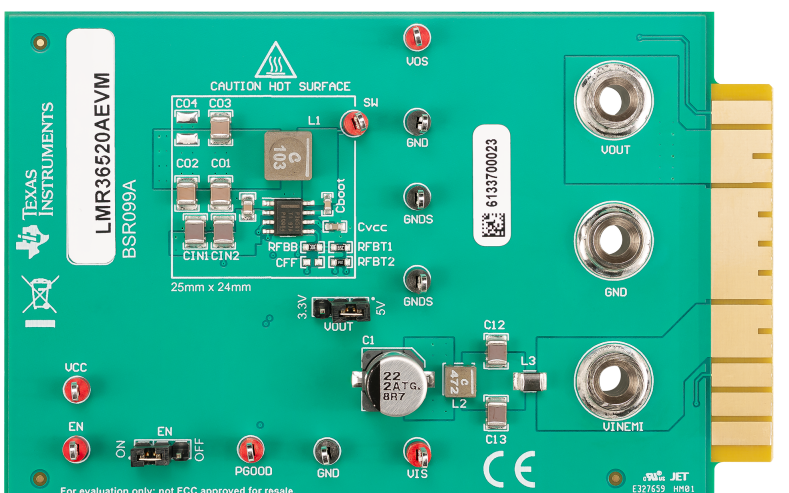

#### Contents

| Setup             | 3                                                                    |
|-------------------|----------------------------------------------------------------------|
| Operation         | 5                                                                    |
| Śchematic         | 7                                                                    |
| Board Layout      | 8                                                                    |
| Bill of Materials | 10                                                                   |
|                   | Setup<br>Operation<br>Schematic<br>Board Layout<br>Bill of Materials |

#### List of Figures

| 1 | EVM Board Connections             | 3 |
|---|-----------------------------------|---|
| 2 | EVM Card Edge Connections         | 4 |
| 3 | Jumper Locations                  | 4 |
| 4 | Frequency Response Analyzer Setup | 5 |
| 5 | LMR36520AEVM Schematic            | 7 |
| 6 | Top View of EVM                   | 8 |
| 7 | EVM Top Copper Layer              | 8 |
|   |                                   |   |

1

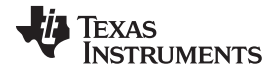

| 8  | EVM Mid-Layer One       | 8 |
|----|-------------------------|---|
| 9  | EVM Mid-Layer Two       | 9 |
| 10 | EVM Bottom Copper Layer | 9 |
|    |                         |   |

#### List of Tables

| 1 | Device and Package Configurations | 1  |
|---|-----------------------------------|----|
| 2 | BOM for LMR36520AEVM              | 10 |

### Trademarks

All trademarks are the property of their respective owners.

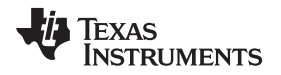

#### 1 Setup

This section describes the test points and connectors on the EVM and how to properly connect, set up, and use the LMR36520AEVM. Either the banana jacks and test points on the top of the board can be used for connections, or the card edge connector can be used. See Figure 1 for the top of board connections, and Figure 2 for the card edge connections. The following lists the functions of the connections:

- VINEMI Input supply to EVM with an EMI filter. Connect to a suitable input supply. See the LMR36520 4.2-V to 60-V, 1.5-A Ultra-small Synchronous Step-down Converter Data Sheet for input supply requirements.
- **GND** System ground
- **VOUT** Output of EVM. Connect to the desired load.
- **VOS** Output voltage sense connection
- VIS Input voltage sense connection
- GNDS Ground sense point for analog measurements

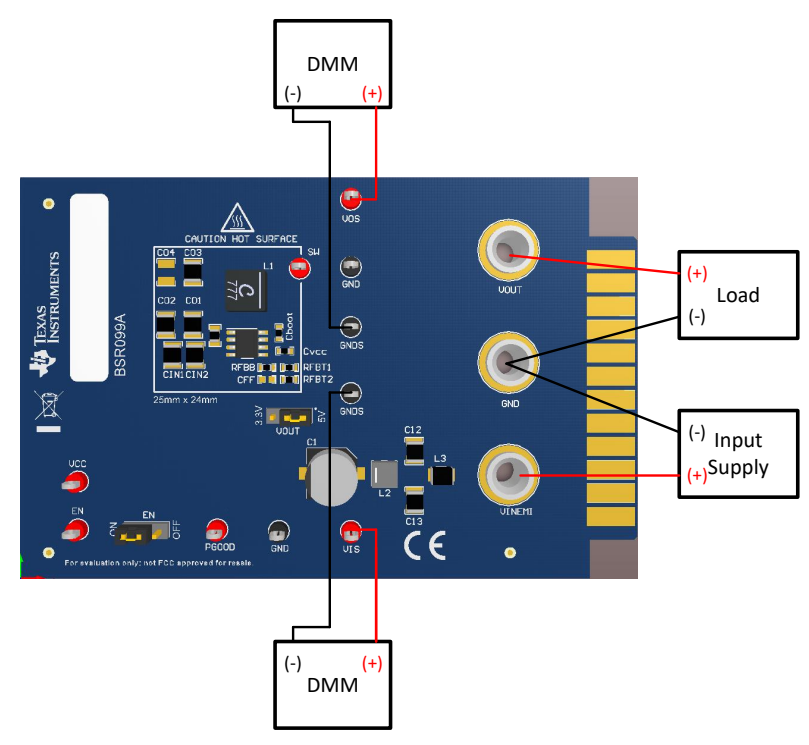

Figure 1. EVM Board Connections

3

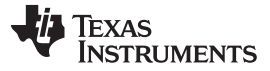

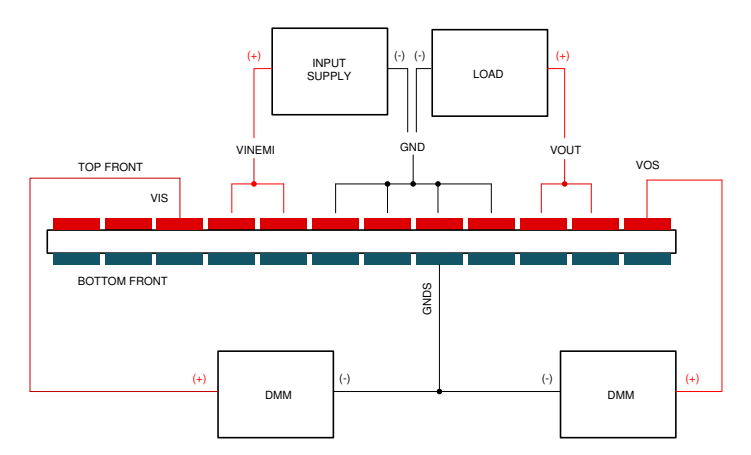

Figure 2. EVM Card Edge Connections

# 1.1 Jumpers

See Figure 3 for jumper locations.

- **EN** This jumper allows the EN input to be connected to either ground (OFF) or VIN (ON). Remove this jumper to allow an external logic signal to control the EN function.
- **VOUT** This jumper is used to select one of the two pre-defined output voltages. The "3.3 V" position provides a 3.3 V output while the "5 V" position provides a 5 V output.

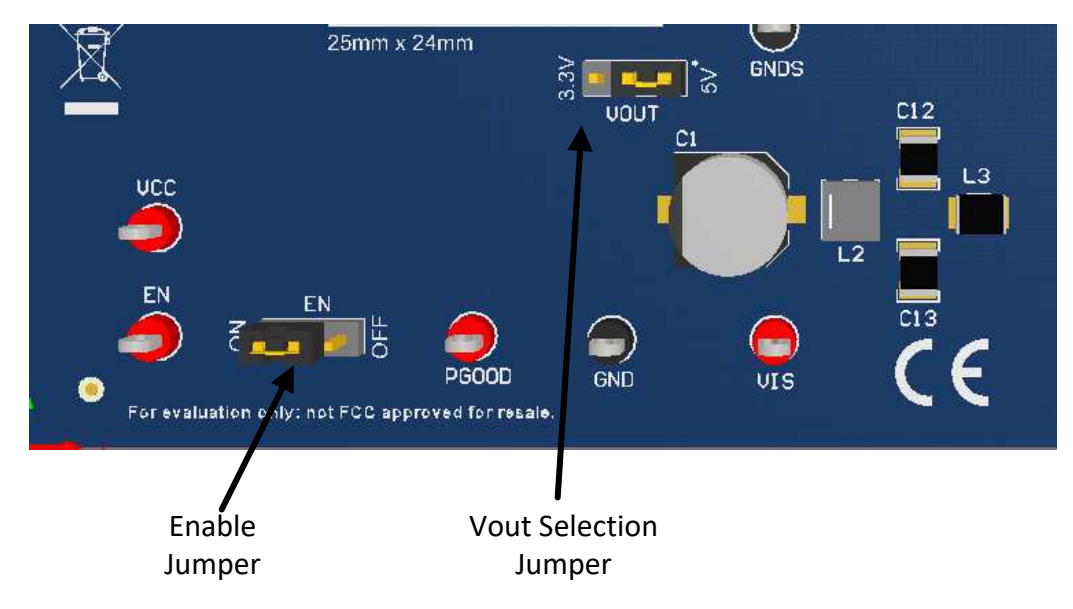

Figure 3. Jumper Locations

# 1.2 Test Points

- VINEMI Input supply to EVM with an EMI filter. Connect to a suitable input supply. See the LMR36520 4.2-V to 60-V, 1.5-A Ultra-small Synchronous Step-down Converter Data Sheet for input supply requirements.
- GND System power ground
- **VOUT** Power output of EVM. Connect to the desired load.
- **VOS** Output voltage sense connection; connect to DMM. VOS is also used for frequency response analyzer connection.

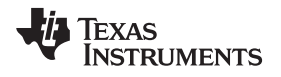

- GNDS Ground sense point for analog measurements; connect to DMM.
- VCC Test point to measure internal VCC of device; approximately 5 V. On-board PGOOD pullup resistor is connected to VCC.
- EN Connection for external EN logic input. Remove EN jumper and connect controlling logic to EN test point for external enable control.
- **PGOOD** Power-good flag output. This test point is connected to VCC through a 20 k $\Omega$  resistor. The power good function can be monitored at this test point.
- A Connection for frequency response analyzer (on bottom of board). See Figure 4.

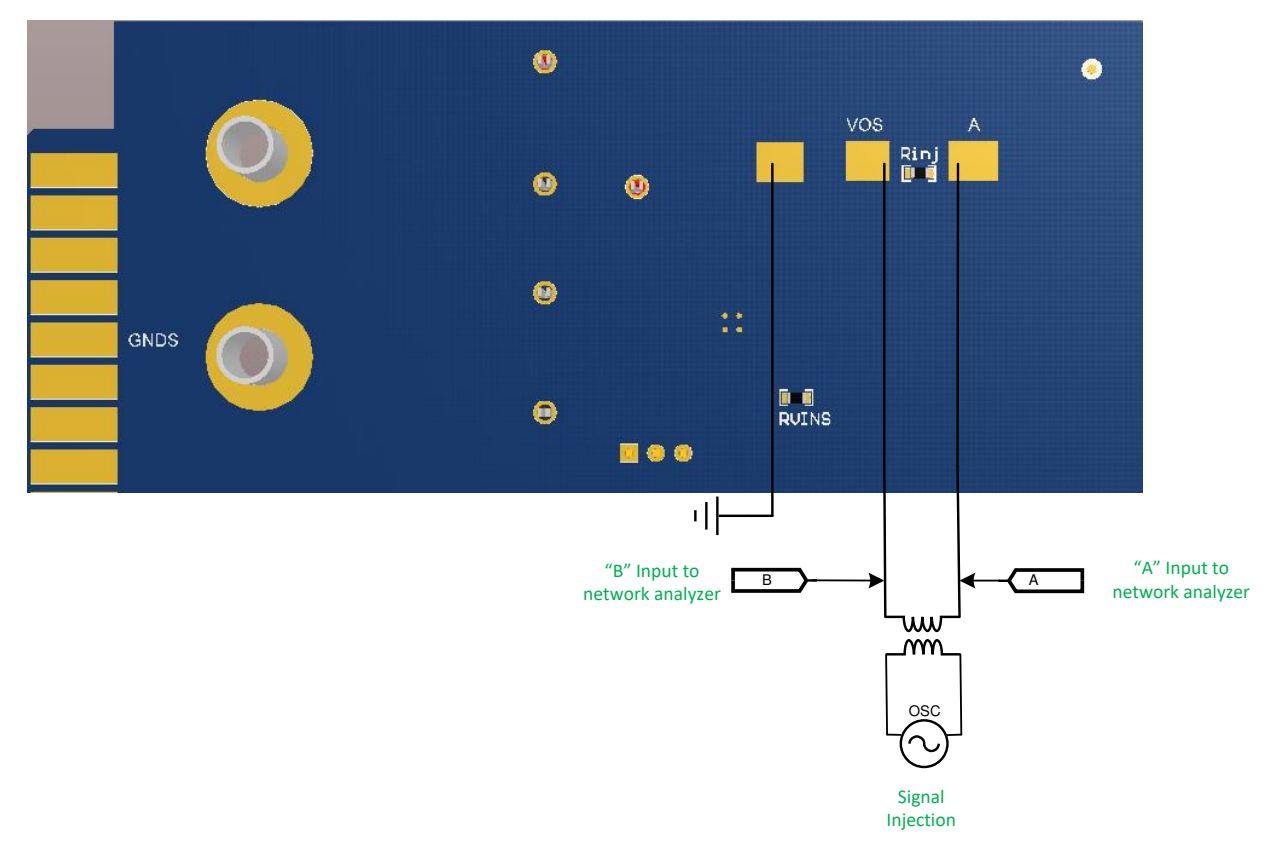

### Figure 4. Frequency Response Analyzer Setup

### 2 Operation

Once the above connections are made and the appropriate jumpers are set, the EVM is ready for use. If external control of the EN input is desired, remove the EN jumper, and apply the external signal to the EN test point and GND. The PGOOD output is pulled up to VCC through a 20-k $\Omega$  resistor. This way, the PGOOD signal swings from 0 V to about 5 V to indicate when the output voltage is either outside or inside of the PGOOD window, respectively. If an external pullup and supply is desired for the PGOOD function, remove the 20-k $\Omega$  resistor, and pull the PGOOD test point up to the desired voltage through an appropriate resistance. See the *LMR36520 4.2-V to 60-V, 1.5-A Ultra-small Synchronous Step-down Converter Data Sheet* for more details.

The output voltage of the EVM can be selected by the VOUT jumper to either 3.3 V or 5 V. Other values of output voltage can be programmed by changing the value of  $R_{FBB}$  on the EVM. In addition, the values of the inductor and the output capacitance can also need to be changed. See the *LMR36520 4.2-V to 60-V*, *1.5-A Ultra-small Synchronous Step-down Converter Data Sheet* for more information.

Operation

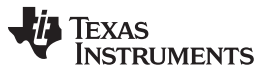

#### Operation

www.ti.com

The EVM has been designed for maximum flexibility regarding component selection. This allows you to place preferred components, such as the inductor and capacitors, on the board and test the performance of the regulator. This way, the power supply system can be tested before committing the design to production.

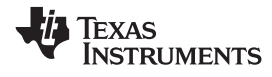

Schematic

# 3 Schematic

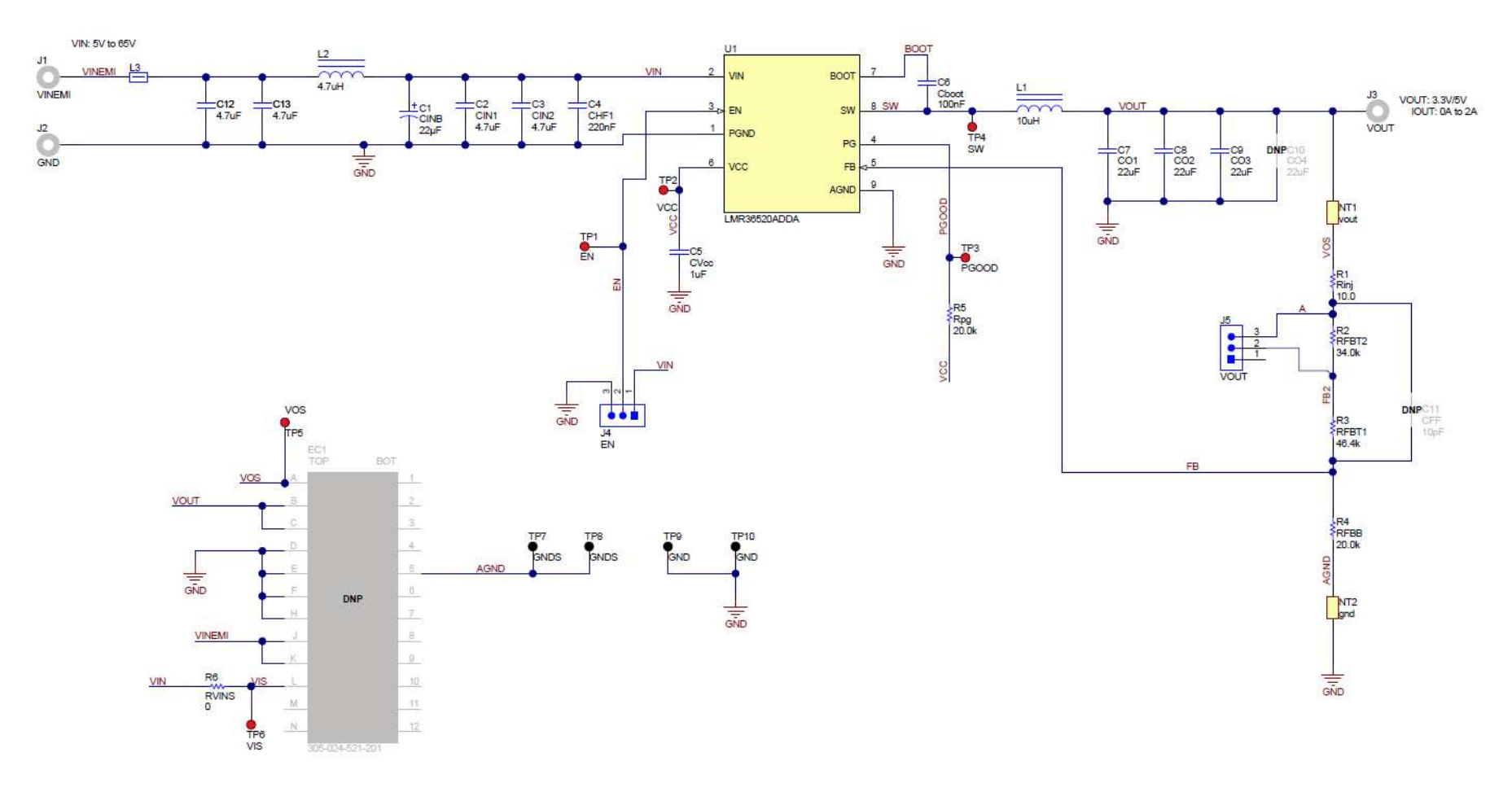

Figure 5. LMR36520AEVM Schematic

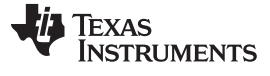

Board Layout

# 4 Board Layout

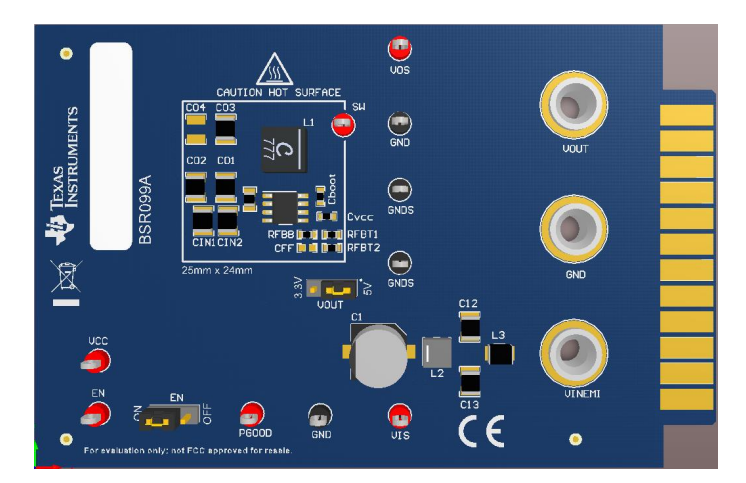

Figure 6. Top View of EVM

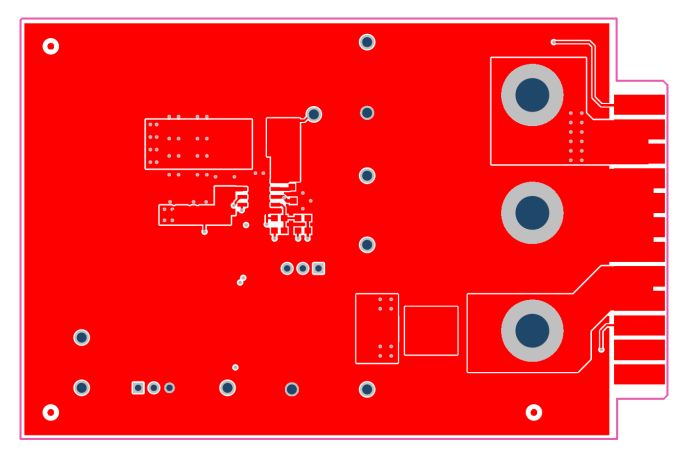

Figure 7. EVM Top Copper Layer

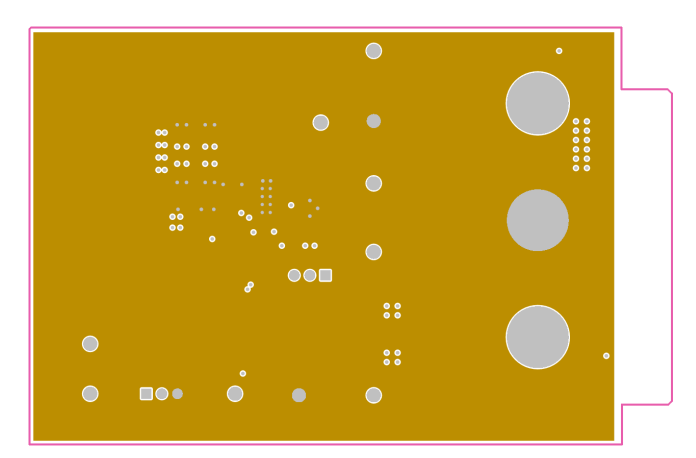

Figure 8. EVM Mid-Layer One

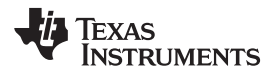

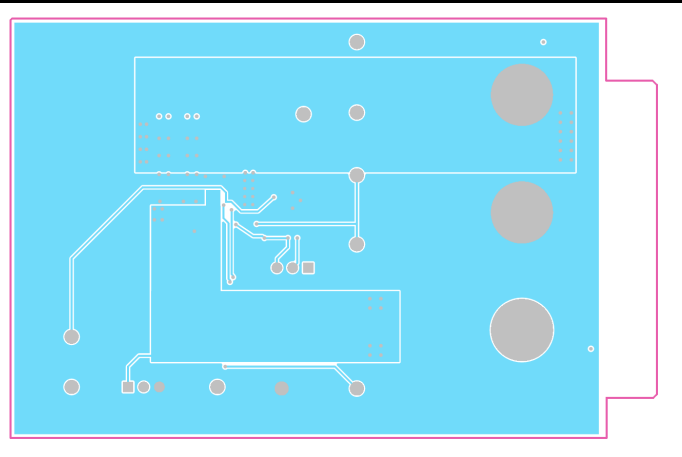

Figure 9. EVM Mid-Layer Two

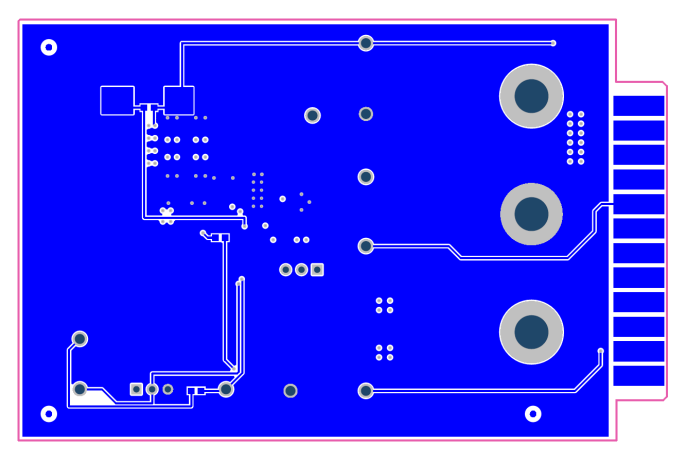

Figure 10. EVM Bottom Copper Layer

Copyright © 2020, Texas Instruments Incorporated

Bill of Materials

# 5 Bill of Materials

| DESIGNATOR                            | COMMENT                         | DESCRIPTION                                                                                | MANUFACTURER                  | PART NUMBER              | QUANTITY |
|---------------------------------------|---------------------------------|--------------------------------------------------------------------------------------------|-------------------------------|--------------------------|----------|
| C1                                    | CINB                            | CAP, AL, 22 μF, 100 V, ±20%, 1.3 Ω,<br>AEC-Q200 Grade 1, SMD                               | Panasonic                     | EEETG2A220UP             | 1        |
| C2, C3, C12, C13                      | CIN1, CIN2, C12,<br>C13         | CAP, CERM, 4.7 μF, 100 V, ±10%, X7S,<br>AEC-Q200 Grade 1, 1210                             | TDK                           | CGA6M3X7S2A475K200A<br>B | 4        |
| C4                                    | CHF1                            | CAP, CERM, 0.22 μF, 100 V, ±10%, X7R,<br>0805                                              | MuRata                        | GRM21AR72A224KAC5L       | 1        |
| C5                                    | CVcc                            | CAP, CERM, 1 µF, 25 V, ±10%, X5R,<br>0603                                                  | TDK                           | C1608X5R1E105K080AC      | 1        |
| C6                                    | Cboot                           | CAP, CERM, 0.1 µF, 25 V, ±10%, X7R,<br>0603                                                | AVX                           | 06033C104KAT2A           | 1        |
| C7, C8, C9, C10                       | CO1, CO2, CO3,<br>CO4           | CAP, CERM, 22 μF, 25 V, ±10%, X5R,<br>1210                                                 | Samsung Electro-<br>Mechanics | CL32A226KAJNNNE          | 4        |
| C11                                   | CFF                             | CAP, CERM, 10 pF, 50 V, ±5%,<br>C0G/NP0, 0603                                              | MuRata                        | GRM1885C1H100JA01D       | 0        |
| FID1, FID2, FID3,<br>FID4, FID5, FID6 | Fiducial                        | Fiducial mark. There is nothing to buy or mount.                                           | N/A                           | N/A                      | 0        |
| J1, J2, J3                            | VINEMI, GND,<br>VOUT            | Standard Banana Jack, Uninsulated, 8.9<br>mm                                               | Keystone                      | 575-8                    | 3        |
| J4, J5                                | EN, VOUT                        | Header, 100 mil, 3x1, Gold, TH                                                             | Samtec                        | HTSW-103-07-G-S          | 2        |
| L1                                    | XAL6060-103MEB                  | Inductor, Shielded, Composite, 10 $\mu H,$ 7 A, 0.02982 $\Omega,$ AEC-Q200 Grade 1, SMD    | Coilcraft                     | XAL6060-103MEB           | 1        |
| L2                                    | XAL4030-472MEB                  | Inductor, Shielded, Composite, 4.7 μH,<br>4.5 A, 0.0401 Ω, SMD                             | Coilcraft                     | XAL4030-472MEB           | 1        |
| L3                                    | FBMH3225HM601N<br>T             | Ferrite Bead, 600 $\Omega$ at 100 MHz, 3 A, 1210                                           | Taiyo Yuden                   | FBMH3225HM601NT          | 1        |
| LBL1                                  | THT-13-457-10                   |                                                                                            | Brady                         | THT-13-457-10            | 1        |
| R1                                    | Rinj                            | RES, 10.0, 1%, 0.1 W, AEC-Q200 Grade 0, 0603                                               | Vishay-Dale                   | CRCW060310R0FKEA         | 1        |
| R2                                    | RFBT2                           | RES, 34.0 k, 1%, 0.1 W, 0603                                                               | Yageo                         | RC0603FR-0734KL          | 1        |
| R3                                    | RFBT1                           | RES, 46.4 k, 1%, 0.1 W, 0603                                                               | Yageo                         | RC0603FR-0746K4L         | 1        |
| R4, R5                                | RFBB, Rpg                       | RES, 20.0 k, 1%, 0.1 W, 0603                                                               | Yageo                         | RC0603FR-0720KL          | 2        |
| R6                                    | RVINS                           | RES, 0, 5%, 0.1 W, AEC-Q200 Grade 0, 0603                                                  | Vishay-Dale                   | CRCW06030000Z0EA         | 1        |
| SH-J1, SH-J2                          | EN, VOUT                        | Shunt, 100 mil, Gold-plated, Black                                                         | Samtec                        | SNT-100-BK-G             | 2        |
| TP1, TP2, TP3,<br>TP4, TP5, TP6       | EN, VCC, PGOOD,<br>SW, VOS, VIS | Test Point, Multipurpose, Red, TH                                                          | Keystone                      | 5010                     | 6        |
| TP7, TP8, TP9,<br>TP10                | GNDS, GNDS,<br>GND, GND         | Test Point, Multipurpose, Black, TH                                                        | Keystone                      | 5011                     | 4        |
| U1                                    | LMR36520ADDAR                   | SIMPLE SWITCHER(R) 4.2 V to 65 V<br>Synchronous Step-Down Converter,<br>DDA0008J (HSOIC-8) | Texas Instruments             | LMR36520ADDAR            | 1        |

# Table 2. BOM for LMR36520AEVM

#### IMPORTANT NOTICE AND DISCLAIMER

TI PROVIDES TECHNICAL AND RELIABILITY DATA (INCLUDING DATASHEETS), DESIGN RESOURCES (INCLUDING REFERENCE DESIGNS), APPLICATION OR OTHER DESIGN ADVICE, WEB TOOLS, SAFETY INFORMATION, AND OTHER RESOURCES "AS IS" AND WITH ALL FAULTS, AND DISCLAIMS ALL WARRANTIES, EXPRESS AND IMPLIED, INCLUDING WITHOUT LIMITATION ANY IMPLIED WARRANTIES OF MERCHANTABILITY, FITNESS FOR A PARTICULAR PURPOSE OR NON-INFRINGEMENT OF THIRD PARTY INTELLECTUAL PROPERTY RIGHTS.

These resources are intended for skilled developers designing with TI products. You are solely responsible for (1) selecting the appropriate TI products for your application, (2) designing, validating and testing your application, and (3) ensuring your application meets applicable standards, and any other safety, security, or other requirements. These resources are subject to change without notice. TI grants you permission to use these resources only for development of an application that uses the TI products described in the resource. Other reproduction and display of these resources is prohibited. No license is granted to any other TI intellectual property right or to any third party intellectual property right. TI disclaims responsibility for, and you will fully indemnify TI and its representatives against, any claims, damages, costs, losses, and liabilities arising out of your use of these resources.

TI's products are provided subject to TI's Terms of Sale (www.ti.com/legal/termsofsale.html) or other applicable terms available either on ti.com or provided in conjunction with such TI products. TI's provision of these resources does not expand or otherwise alter TI's applicable warranties or warranty disclaimers for TI products.

Mailing Address: Texas Instruments, Post Office Box 655303, Dallas, Texas 75265 Copyright © 2020, Texas Instruments Incorporated